## **INSTRUCTIONS**

• Open the link <u>http://fcraonline.nic.in</u>, the following window appear:

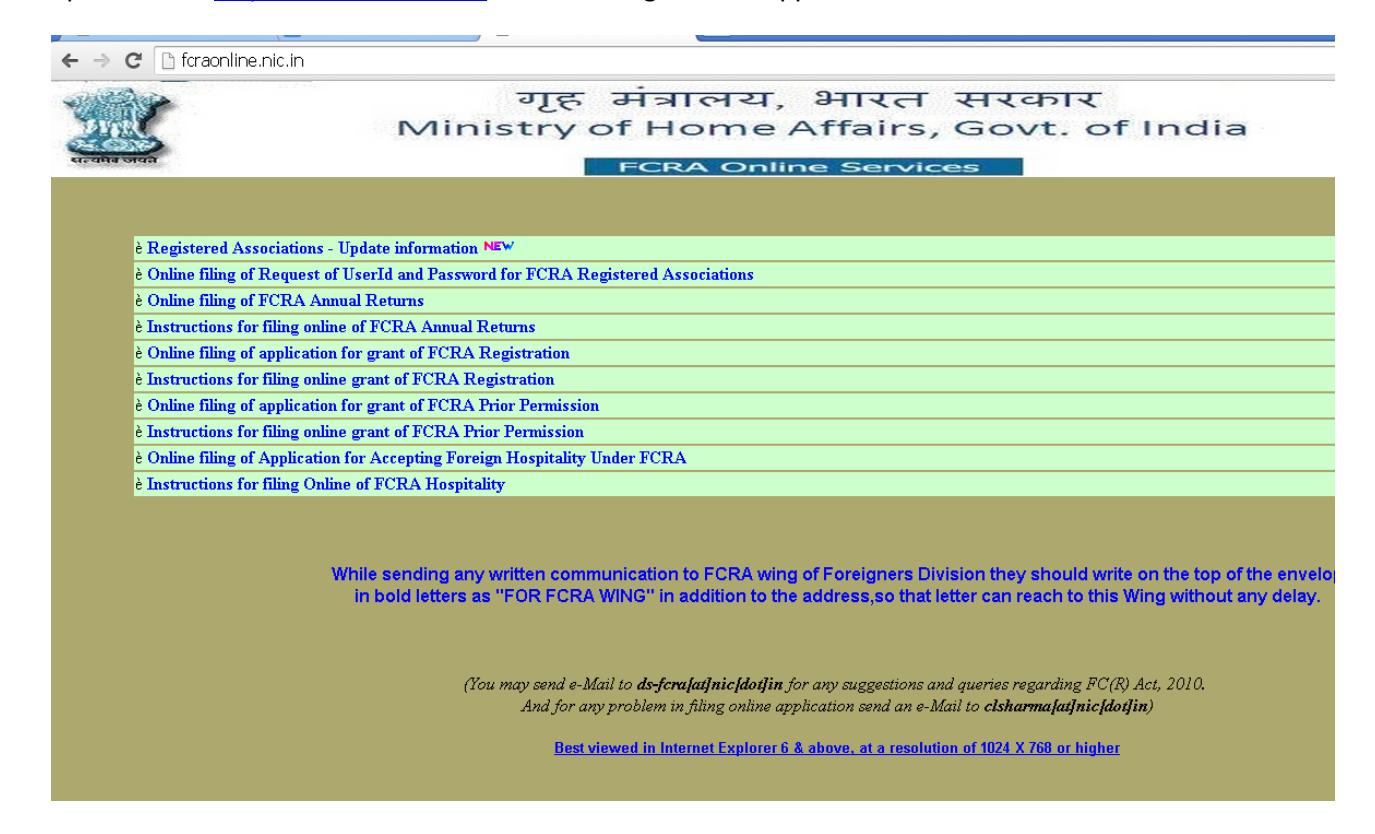

• Click on the link "Registered Associations - Update Information" link the following screen will appear. Fill the information as requested and click on "**PROCEED**" button.

| ← → C ☐ foraonline.nic.in/Dta_col_frm_tngq_valid.aspx | fcraonline.nic.in/Dta_col_frm_tngq_valid.aspx  Specify the FCRA Registration Number, State, and District |    |  |  |  |  |  |
|-------------------------------------------------------|----------------------------------------------------------------------------------------------------|----|--|--|--|--|--|
|                                                       | (a) FCRA Registration Number<br>(b) State:<br>(c) District:                                              | r: |  |  |  |  |  |

• The following window appears. Field mark with \* are mandatory. Fill the all the mandatory field and save the data.

| Details                                             |                                                              |                                |                          |                        |                               |                            |
|-----------------------------------------------------|--------------------------------------------------------------|--------------------------------|--------------------------|------------------------|-------------------------------|----------------------------|
| n Details                                           |                                                              |                                |                          |                        |                               |                            |
|                                                     |                                                              |                                |                          |                        |                               |                            |
| *1. Details of the Associa                          | tion:                                                        |                                |                          |                        |                               |                            |
| *(a) Name(in full):                                 |                                                              |                                |                          |                        |                               |                            |
| *(b) Address ((Block No/Building                    | (Village Name of Premises) and (Road/Street/Post Office) ):  |                                |                          | (Max.300               | characters(only A-Z a-z 0.)   | / and mare are allow       |
| (Area(Locality) and (Town(City):                    |                                                              | 1                              |                          | (Max.300               | characters(only A-Z a z 0.)   | t # - / and mace are allow |
| *(State):                                           | 7                                                            |                                | 1                        | 10000                  |                               |                            |
| *(District):                                        |                                                              |                                | ן<br>ק                   |                        |                               |                            |
| *(Pin Code):                                        |                                                              | 0-9 characters allow           | ed.                      |                        |                               |                            |
| *(c) Mobile no.of the Chief Func                    | tionary :                                                    |                                | 9910000000               |                        |                               |                            |
| *(d) e-Mail address of the associa                  | ntion:                                                       |                                |                          | 1                      |                               |                            |
| *2. FCRA Registration D                             | etails:                                                      |                                |                          |                        |                               |                            |
| *(a) Registration Number:                           |                                                              |                                |                          |                        |                               |                            |
| *3. Details of designated                           | FC account for receipt of Foreign Contribution:              | . L                            |                          |                        |                               |                            |
| *(a) Account Number:                                |                                                              |                                |                          |                        |                               |                            |
| *(b) Name of the Bank:                              |                                                              | select                         |                          | •                      |                               |                            |
| *(c) Branch Name and Branch Address(With PIN Code): |                                                              |                                |                          | (Max.300 characters    | (only A-Za-z 0.9 # - / and ij | pare are allowed))         |
| 4. Details of Utilisation ac                        | count(s): (If you don't have any separate utilisation ac     | counts then skip the below fie | lds) or (You can enter o | one or more utilisatio | n accounts)                   |                            |
|                                                     | For adding Utilisation account, please enter below fields an | d click on Add button.         |                          |                        |                               |                            |
|                                                     | (a) Account Number                                           |                                |                          | 34                     |                               |                            |
|                                                     | (b) Name of the Baak                                         | select                         |                          | •                      | 1                             |                            |
|                                                     | (c) Branch Name and Branch Address(With PIN Code)            |                                |                          |                        |                               |                            |
|                                                     |                                                              | Add                            |                          |                        |                               |                            |

- After clicking on **SAVE DATA** button, your data will be saved and data will be available for you to final submit to Ministry of Home Affairs.
- Before clicking on **FINAL SUBMIT**, you can modify the data by editing required information and clicking on **UPDATE DATA** button.
- Once you confirm the final submission, your data will be finally submitted to Ministry of Home Affairs and thereafter you can't modify anything.
- For any query please send an email to <u>usfcmu-mha@nic.in</u>.